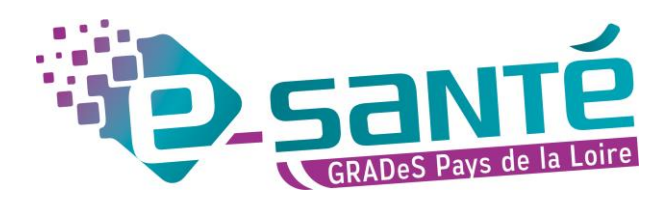

# **GUIDE D'UTILISATION**

## LA TÉLÉEXPERTISE Côté DEMANDEUR SUR LA PLATEFORME RÉGIONALE E-SANTÉ

#### Objectif :

Présenter la réalisation d'une demande de téléexpertise (demande d'avis) depuis Covalia.

### Table des matières

| ١.   | Je me connecte à la plateforme régionale e-santé Pays de la Loire                |    |
|------|----------------------------------------------------------------------------------|----|
| н.   | Je consulte l'Annuaire Régional de Télésanté2                                    |    |
| 111. | Je réalise une demande d'avis (Solution Régionale de Télésanté)                  |    |
| 1.   | A la 1 <sup>e</sup> connexion : je renseigne les paramètres de mon compte        |    |
| 2.   | Je recherche L'IDENTITE DU PATIENT (et la créée si besoin) pour créer la demande |    |
| 3.   | Je renseigne LE CONSENTEMENT DU PATIENT4                                         |    |
| 4.   | Je choisis LE TYPE DE DEMANDE5                                                   |    |
| 5.   | Je renseigne LES DESTINATAIRES DE MA DEMANDE6                                    |    |
| 6.   | J'ajoute LES PIECES JOINTES DEMANDEES7                                           |    |
| 7.   | Je formule ma demande et j'envoie ma demande8                                    |    |
| 8.   | Je suis ma demande et je l'enregistre dans mon logiciel de soins                 |    |
| 9.   | LES PLUS10                                                                       |    |
|      | Rentrer en téléconsultation avec l'expert                                        | 10 |
|      | Vérifier les destinataires de la demande                                         | 11 |
|      | Fonctionnalités de l'écran des dossiers                                          | 11 |
|      | Envoyer la réponse de l'expert par messagerie sécurisée de sante depuis Covalia  | 12 |

### CONTACT

Du lundi au vendredi, de 8h30 à 18h

02 44 76 13 90, composez le 1 / telesante@esante-paysdelaloire.fr

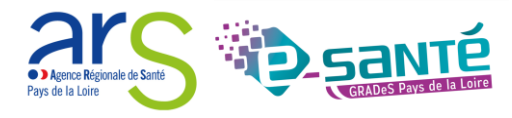

#### Prérequis :

- Afin d'éviter toute difficulté d'utilisation, le navigateur Google Chrome est à privilégier.

| I. Je me connecte à la platefor                                 | me régionale e-santé Pays de la Loire                                                                                                    |
|-----------------------------------------------------------------|----------------------------------------------------------------------------------------------------|
| Cliquer sur le lien suivant<br>https://www.esante-paysdelaloire | <u>ə.fr/pro</u>                                                                                                    |
| Si besoin pour la connexion, suiv                               | re les étapes cf. <u>guide de connexion</u>                                                                                                    |
| II. Je consulte l'Annuaire Régio                                | onal de Télésanté                                                                                                    |
| a) <u>Je recherche les offres</u> auxque                        | echerche par ·                                                                                                    |
| Spécialité                                                      | Annuaire de Télésanté                                                                                                    |
| <ul><li>Département concerné</li><li>Public demandeur</li></ul> | Choisir une spécialité Public demandeur EHPAD (45)   Département 44 - Loire-Atlantique (12) Médecin libéral (33) Etablissement sanitaire (27)   49 - Maine-et-Loire (13) 53 - Mayenne (16) Etablissement sanitaire (27) Etablissement sanitaire (27)   53 - Mayenne (16) 10 EL (24) IDEL (24) Sage-feme libérale (18) |

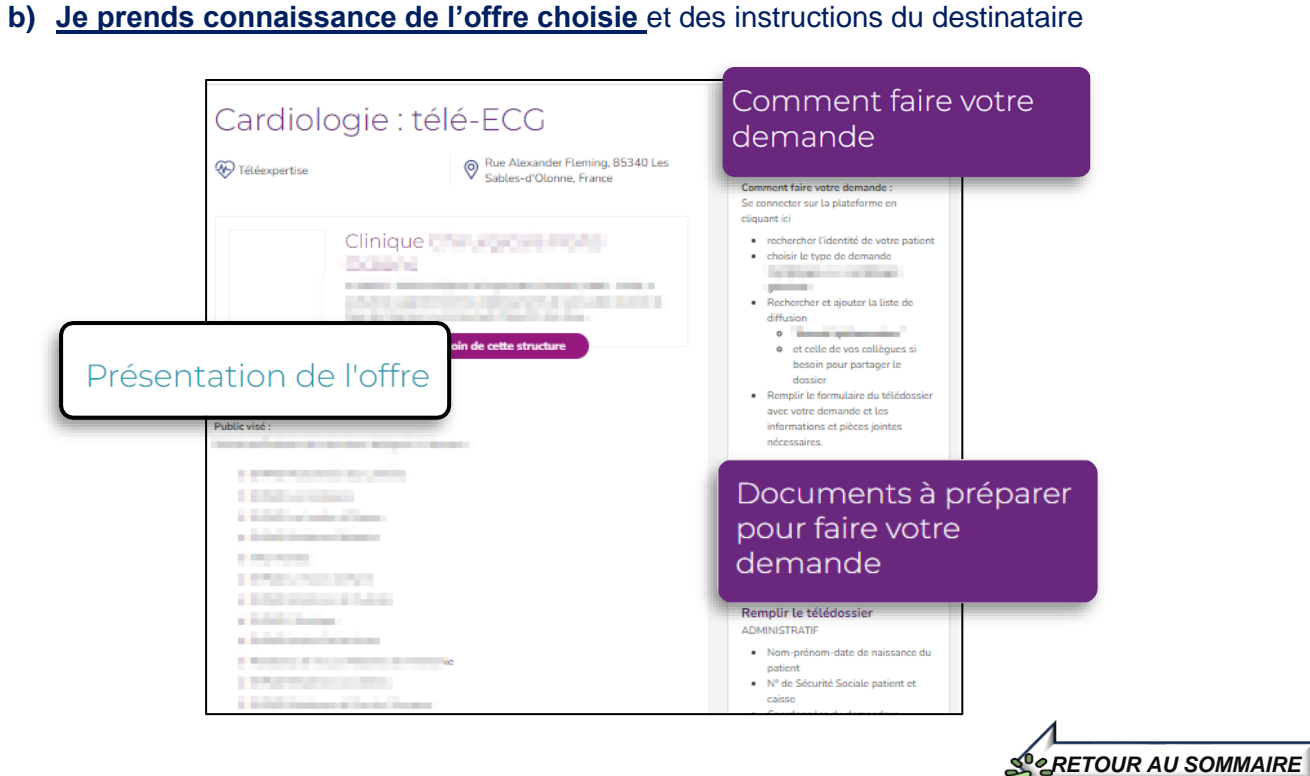

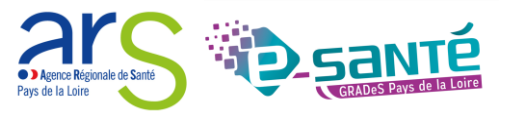

#### III. Je réalise une demande d'avis (Solution Régionale de Télésanté)

#### 1. A la 1<sup>e</sup> connexion : je renseigne les paramètres de mon compte

-----

Cliquer sur l'icône « Paramètres »

en haut à droite de l'écran 🚯 😧 🏣 💄 💷 🚥

SOLUTION RÉGIONALE

ion et Téléex

#### a) Renseigner votre profil

• Contexte d'utilisation de l'application : Requérant / Requis / téléconsultant / Autre

#### b) Renseigner vos informations pour faciliter la facturation des demandes d'avis

 <u>Facturation des actes de téléexpertise :</u> Insérer votre numéro ADELI *(exercice libéral)* ou le FINESS géographique de votre structure *(salarié)* permettra la récupération automatique de ce numéro sur les formulaires de Téléexpertise.

# 2. Je recherche L'IDENTITE DU PATIENT (et la créée si besoin) pour créer la demande

Nouveau Sur le tableau de bord, cliquer sur « Nouvelle téléexpertise » : Nouvelle téléexpertise Nouvelle téléexpertise Nouvelle téléconsultation a) Soit avec lecture de la carte vitale du patient : Cliquer sur Lire la carte vitale La 1<sup>e</sup> fois, il vous sera demandé d'installer un plug-in : 1. Cliquer sur le lien Lecture carte vitale impossible installé sur le poste et lancé. 2. Choisir le fichier (.exe : Windows / .dmg : Mac) Téléchargement de l'installeur DConnect-JS2-1.6 2-pro ConnectJS2-1.6.2-3. Cliquer sur le téléchargement et suivre les instructions d'installation Q DmpConnect-JS2-....exe ^

\* Pour les futures utilisations : la carte vitale permettra la création de l'identité.

• Cliquer sur 🗸

en bout de ligne pour prendre en compte l'identité souhaitée.

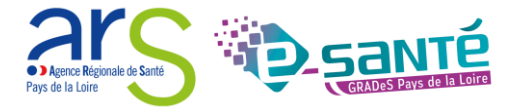

- b) Soit sans lecture de la carte vitale du patient :
  - Rechercher le patient :
    - Renseigner les 3 premières lettres du nom (ou du prénom)
      - + la date de naissance + Cliquer sur « Rechercher ».

| ¢ | Changer d'ec          | CRÉATION D'IDENTITÉ | ACCOMPAGNANT | CRÉNEAU           | VALIDATION |
|---|-----------------------|---------------------|--------------|-------------------|------------|
|   | Identité du patient : |                     |              |                   |            |
| ß | Nom                   | Prénom              |              | Date de naissance | Recherche  |
| 雦 |                       |                     |              |                   |            |

- Si l'identité du patient est déjà connue : Vérifier la bonne identité et doublecliquer sur le nom du patient pour le sélectionner
- > Si l'identité du patient n'est pas connu : Cliquer sur Créer une identité

| Identité du patient :                |             |        |                   |                  |                    |
|--------------------------------------|-------------|--------|-------------------|------------------|--------------------|
| test                                 |             | test   | Da                | ate de naissance | 03/03/2020         |
|                                      |             |        |                   |                  | Recherche          |
| 1 à 1 sur 1 éléments Afficher 10 🔻 é | Eléments    |        |                   |                  |                    |
| Nom naissance                        | Nom martial | Prénom | Date de naissance | Taux correspo    | ndance             |
| test                                 |             | test   | 03/03/2020        | 100,00           | 8                  |
|                                      |             |        |                   |                  | Créer une identité |

Compléter l'identité du patient avec les 5 traits stricts d'identité

- Nom de naissance, Prénom, Sexe, date de naissance
- Lieu de naissance (code postal ou commune)
  - \* Si inconnu et lieu de naissance en France métropolitaine : 99999
  - Si inconnu et lieu de naissance à l'étranger : rechercher sur internet le code INSEE du pays

#### 3. Je renseigne LE CONSENTEMENT DU PATIENT

| RECHERCHE DIDENTITÉ                                                      | VALIDATION DE<br>LIDENTITÉ                                           | CONSENTEMENT                                                    | TYPE DE DEMANDE | DESTINATAIRES | VALIDATION |
|--------------------------------------------------------------------------|----------------------------------------------------------------------|-----------------------------------------------------------------|-----------------|---------------|------------|
| TTTPASQUIER CLARA né                                                     | (e) le 25/05/1998                                                    |                                                                 |                 |               |            |
| Consentement requis                                                      |                                                                      |                                                                 | Commentaire     |               |            |
| Le patient a-t-il donné son consent<br>données personnelles avec des pro | tement à l'acte de télémédecine,<br>ofessionnels de santé d'autres é | , impliquant le partage de ses<br>tablissements ou structures ? |                 |               |            |
|                                                                          |                                                                      |                                                                 |                 |               |            |
|                                                                          |                                                                      |                                                                 |                 |               |            |
|                                                                          |                                                                      |                                                                 |                 |               |            |
|                                                                          |                                                                      |                                                                 |                 |               |            |
|                                                                          |                                                                      |                                                                 |                 |               | Retour     |
|                                                                          |                                                                      |                                                                 |                 |               | _          |

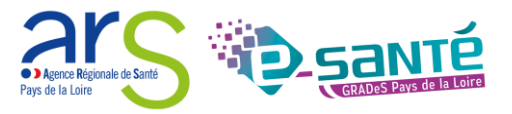

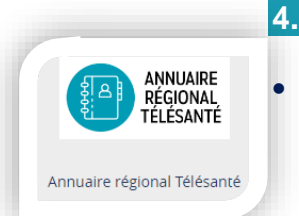

#### Je choisis LE TYPE DE DEMANDE

Je consulte les informations dans l'Annuaire :

 Rechercher et consulter l'offre concernée pour visualiser le Type de demande à sélectionner (dans l'exemple : Cardiologie)

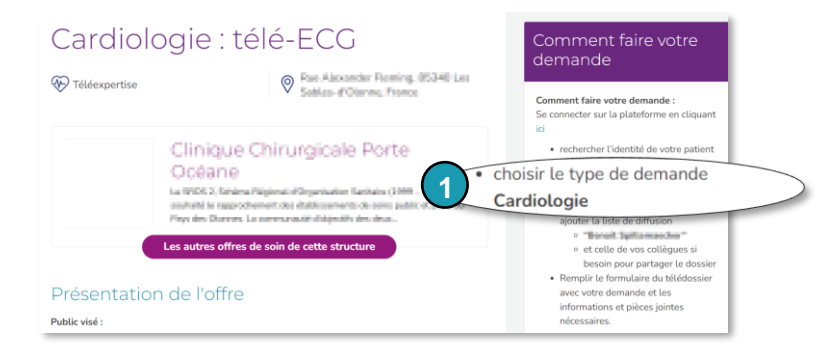

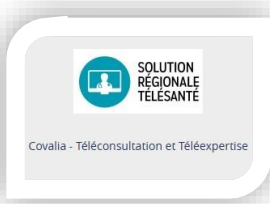

2

#### Je transcrit dans la solution régionale de Télésanté

Sélectionner le type de demande.

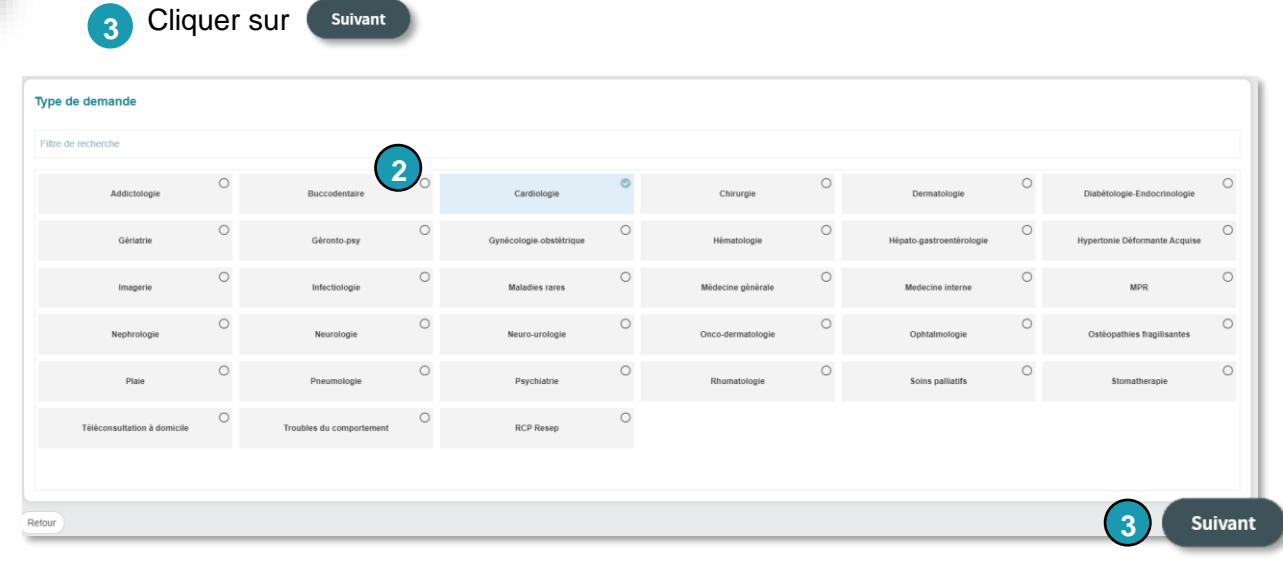

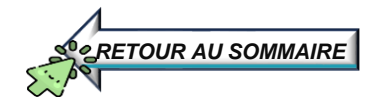

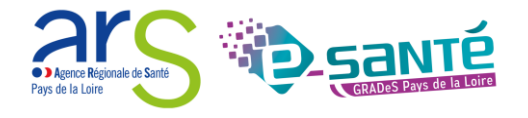

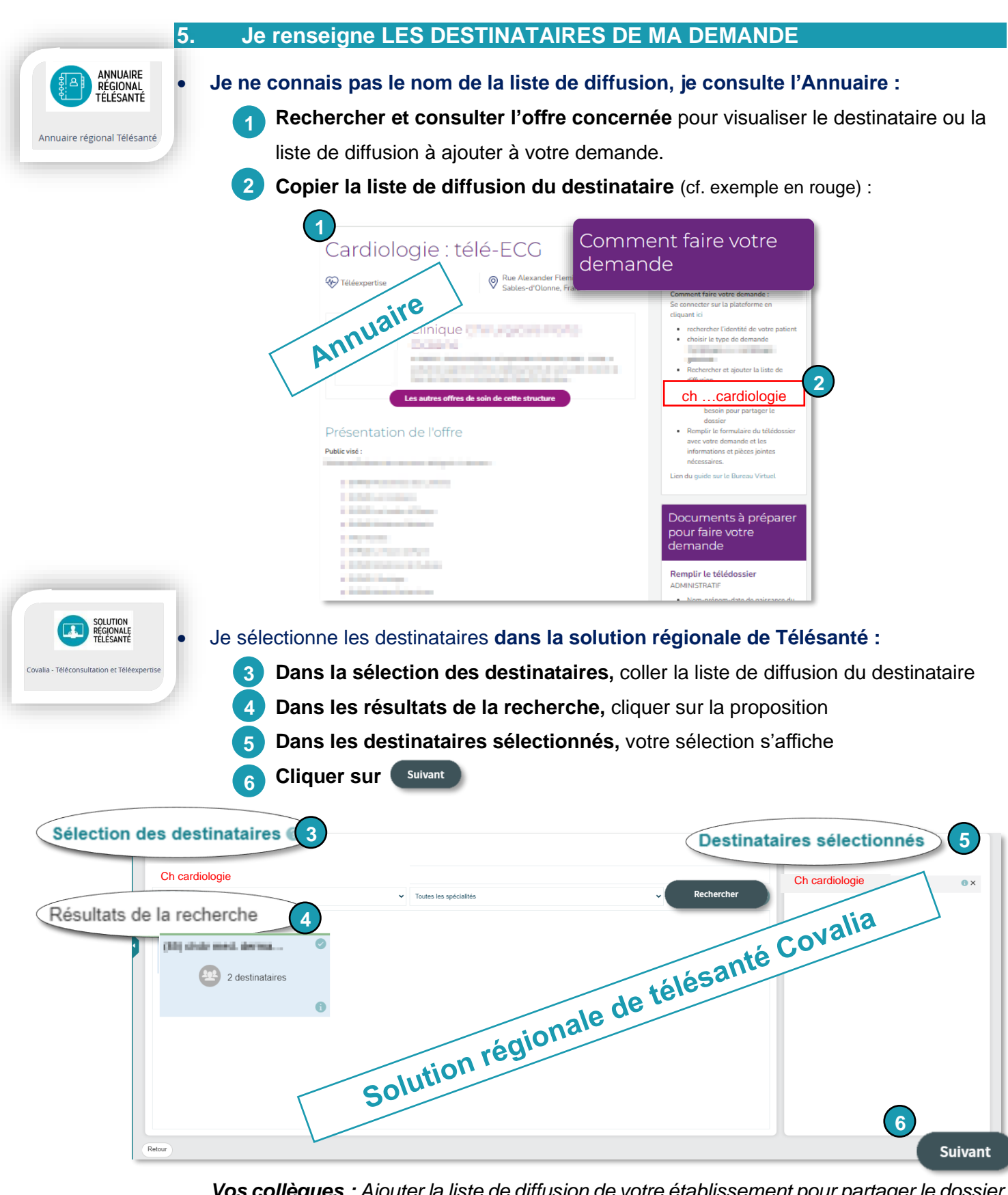

<u>Vos collègues :</u> Ajouter la liste de diffusion de votre établissement pour partager le dossier \*Astuce :

pour mettre en favori un professionnel (ou liste de destinataires) : cliquer sur u du contact puis sur l'étoile.

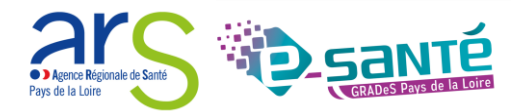

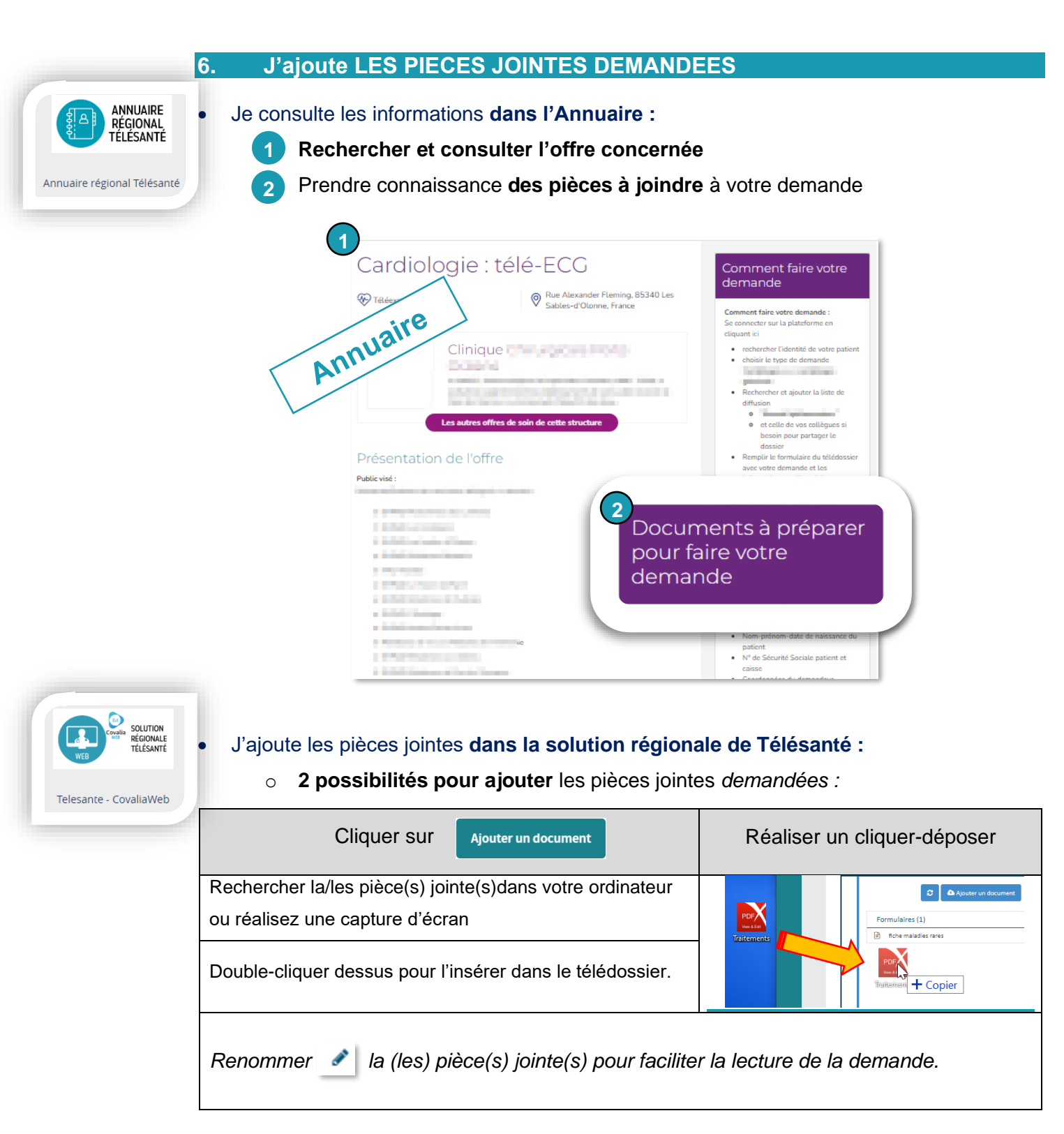

\*Possibilité de déposer plusieurs fichiers simultanément

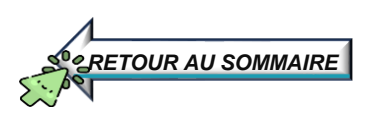

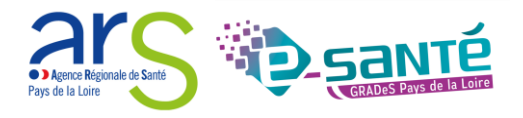

7. Je formule ma demande et j'envoie ma demande

A tout moment, enregistrer votre saise grâce au bouton

• Cliquer sur le formulaire

| Dossier             |   | 3~ |
|---------------------|---|----|
| Ajouter un document |   |    |
| Formulaires (1)     |   |    |
| E Dermatologie      | ۶ | Ŵ  |

- Faites défiler le formulaire (vers le bas) et renseigner :
  - o Le numéro de sécurité sociale dans l'identité du patient
  - Vos coordonnées (professionnel de santé requérant) :
    - Salarié : saisir votre numéro FINESS géographique de l'établissement
    - Autre professionnel demandeur : Saisissez votre numéro ADELI
  - o Cocher si le patient est connu ou non de l'expert.

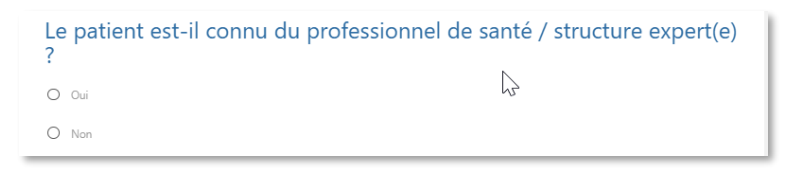

 Le motif de la demande (afin que le professionnel de santé puisse rendre sa réponse de téléexpertise) :

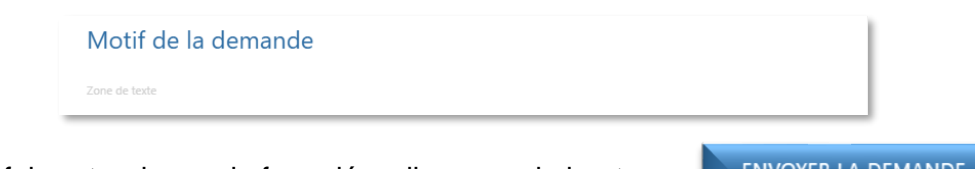

<u>Une fois votre demande formulée</u>, cliquer sur le bouton :

ENVOYER LA DEMANDE

<u>Accepter la demande de signature</u> pour l'envoi du dossier

(après avoir signé le dossier, vous ne pourrez plus modifier la demande).

Votre dossier de téléexpertise est envoyé à vos destinataires (Ils reçoivent une notification)

Votre dossier est passé à l'étape 🛛 🕕 En attente d'avis

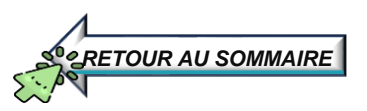

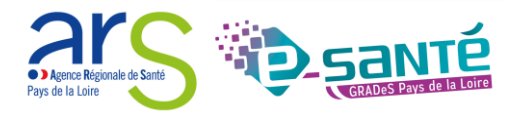

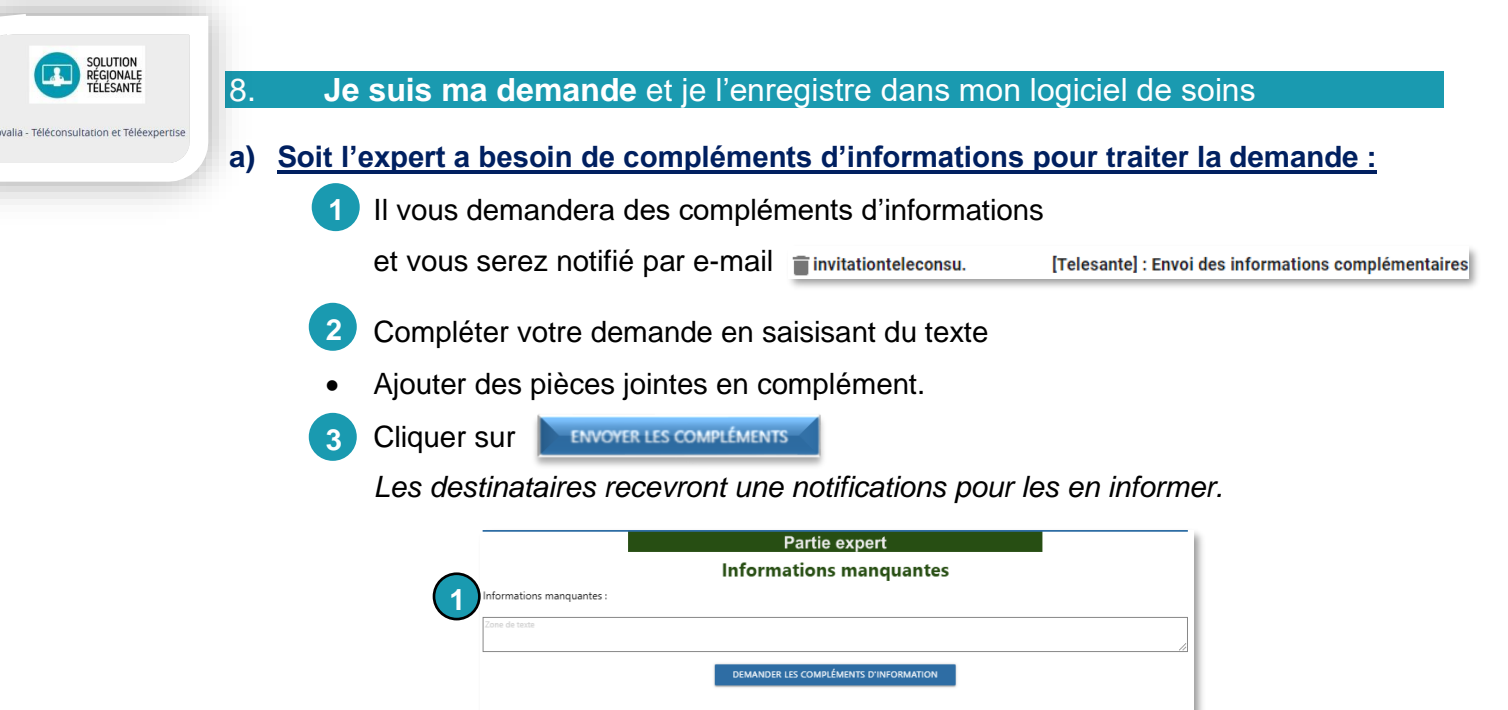

|   |                         |      | Partie demandeur        |  |
|---|-------------------------|------|-------------------------|--|
| _ |                         |      | Ajout d'informations    |  |
| 5 | Informations ajoutées : |      |                         |  |
| 2 | Zone de texte           | _    |                         |  |
|   |                         | -(3) |                         |  |
|   |                         |      | ENVOYER LES COMPLÉMENTS |  |

#### b) Sinon je consulte la réponse de l'expert

- Une fois la réponse de l'expert complétée, vous recevrez •
- 👕 invitationteleconsu. une notification par mail [Telesante] : Avis ; rendu Connectez-vous à Covalia. Sur la vue activité Cliquer sur le dossier concerné. Date de création Nom du dose ll est à l'étape 🛛 🤡 Avis rendu Nouvelle Ha Ouvrir le formulaire

l'expert. Après avoir pris connaissance de la réponse, cliquer sur 🛽 🕒 Générer PDF

pour consulter la réponse de

- Télécharger-le pus l'intégrer dans le dossier patient de votre logiciel de soin.
- Astuces :
  - Possibilité de :  $\geq$

modifier l'ordre d'affichage en cliquant sur les entêtes de colonne 3

l'envoyer par messagerie sécurisée de santé : voir chapitre suivant 0

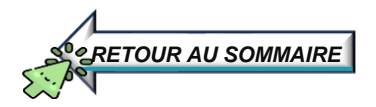

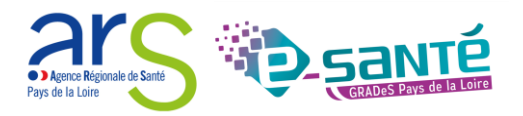

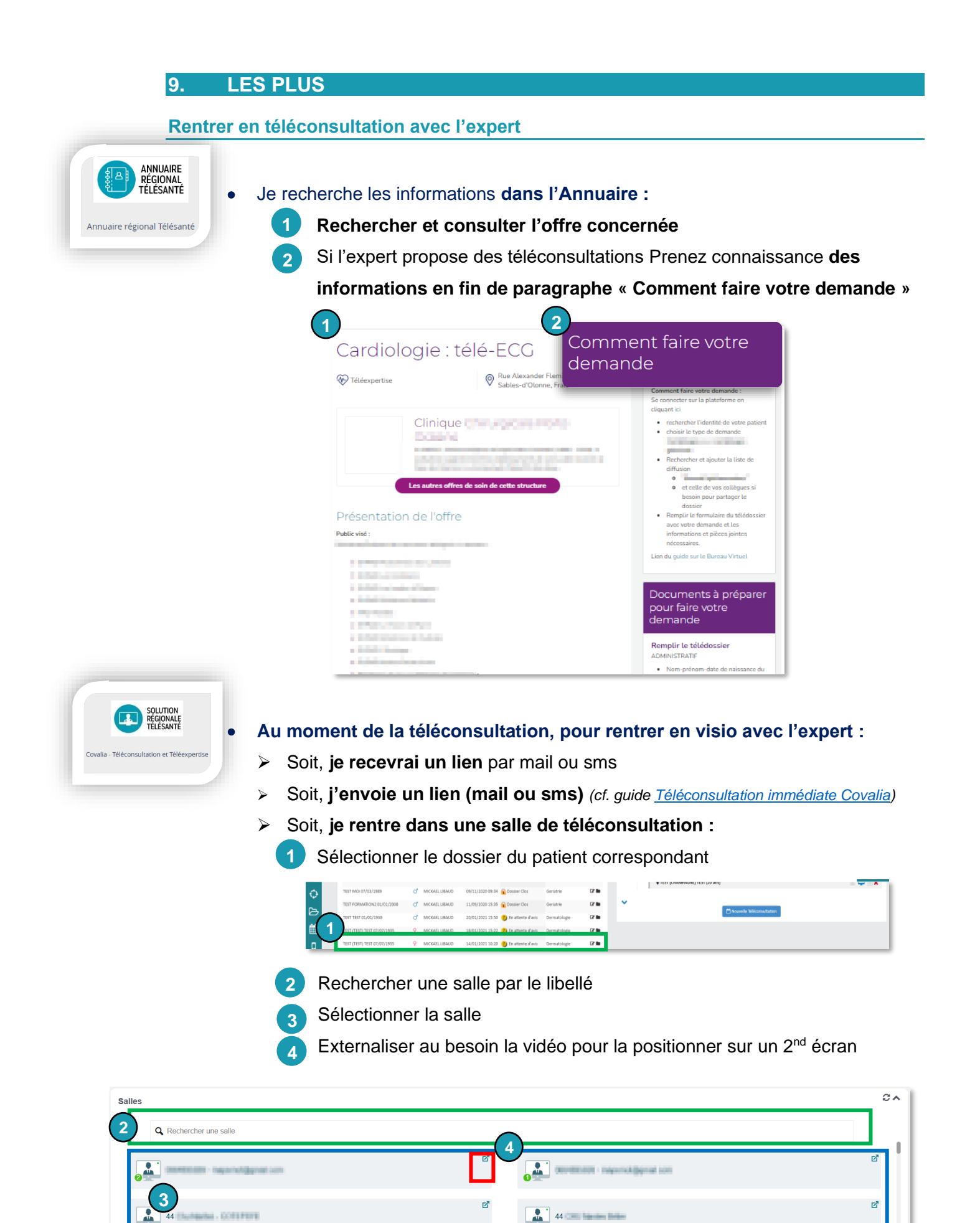

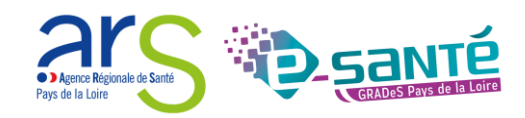

#### Autres fonctionnalités :

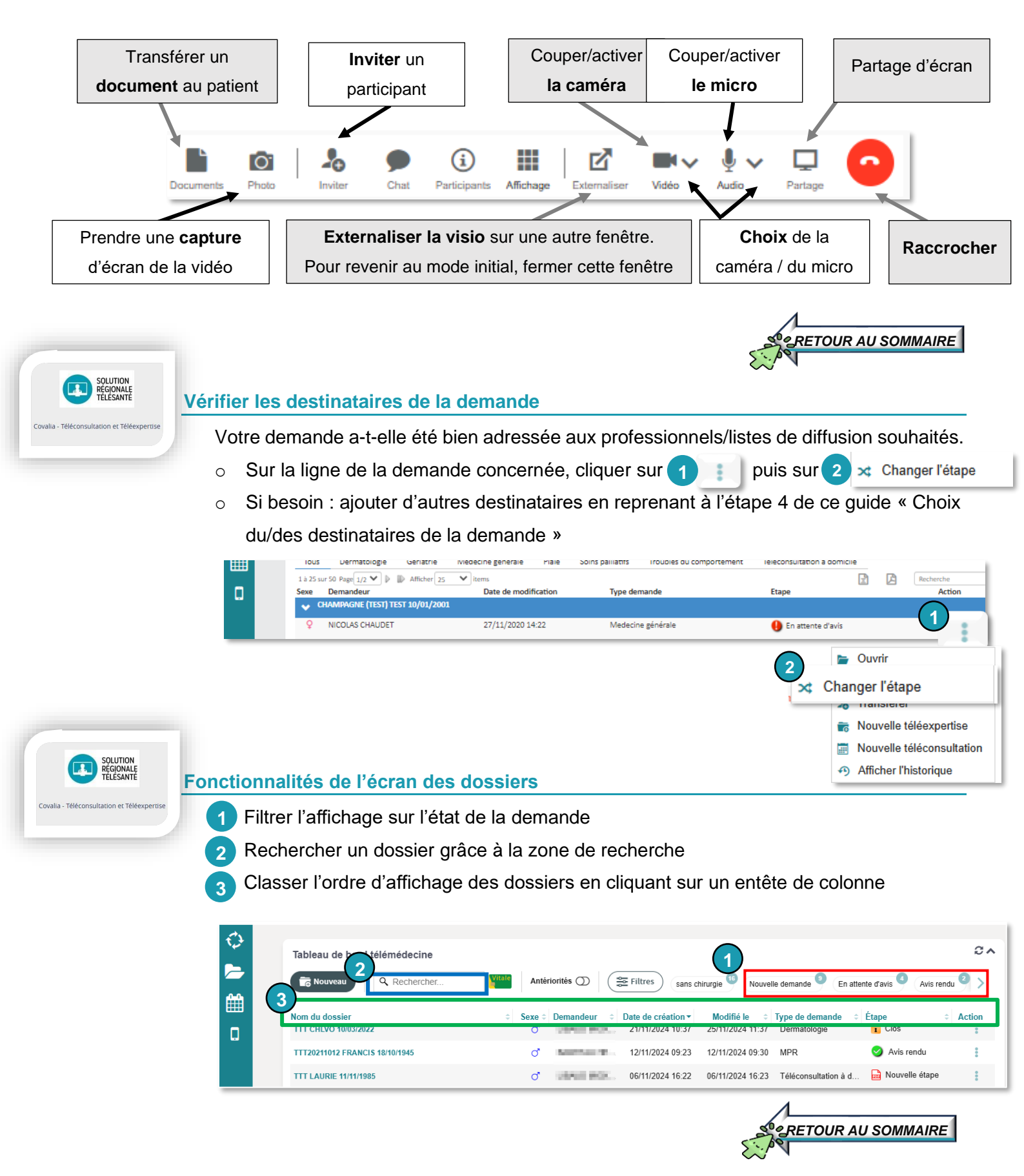

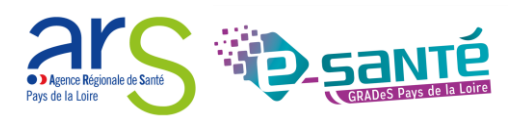

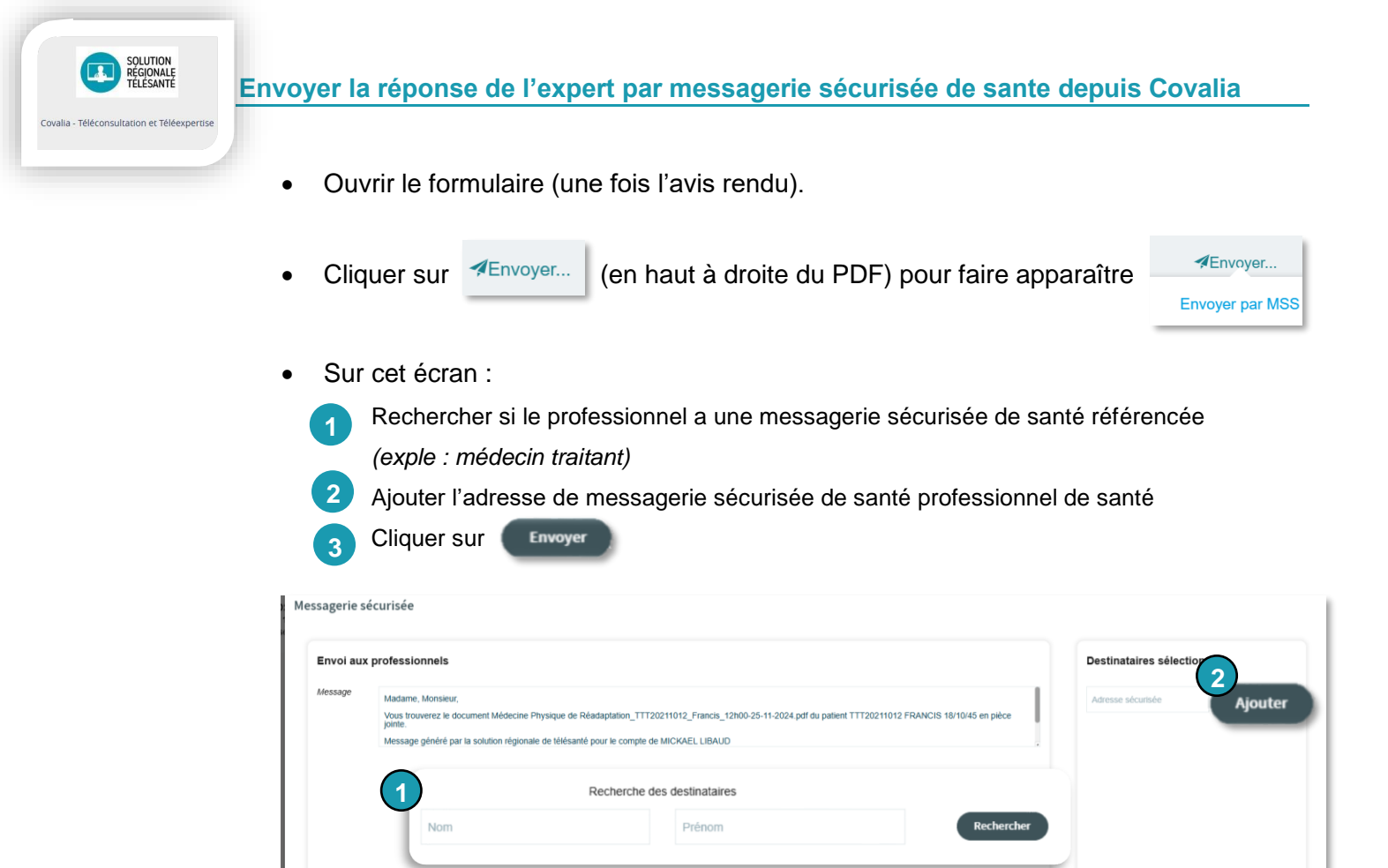

3

Envoyer

2

Envoi au patient

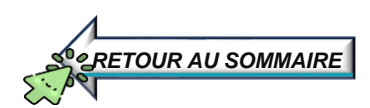

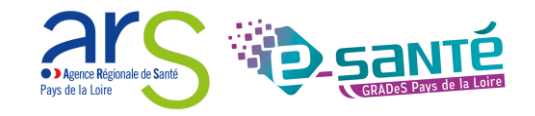